## IKOHS

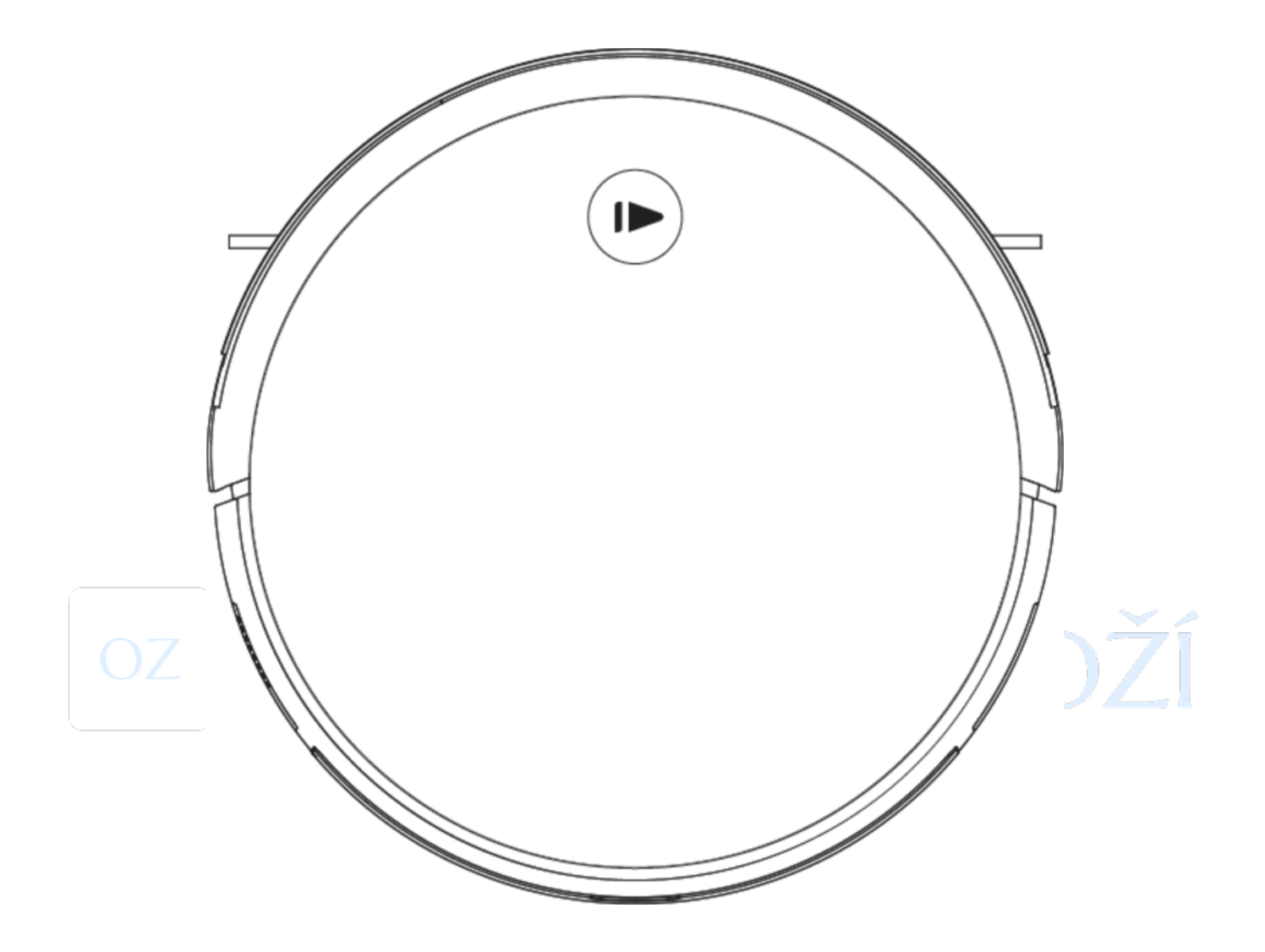

### NETBOT S15

Bezsáčkový vysávací robot s WiFi připojením a mapovacím systémem.

USER MANUAL

# oz OUTLETOVÉ ZBOŽÍ

Důvěrné / Confidential

Děkujeme, že jste si zakoupili tento přístroj. Před použitím a k zajištění nejlepšího využítí, si prosím pečlivě prostudujte následující instrukce. Zde uvedená bezpečenostní opatření snižují riziko úmrtí, zranění a úrazu elektrickým proudem, pokud jsou správně dodržena. Manuál uschovejte na bezpečném místě pro budoucí potřeby, spolu s vyplněným záručním listem, dokladem o zaplacení a balením. Je-li t moon, předejte tyto pokyny dalšímu vlastníkovi zařízení. Vždy postupujte podle základních bezpečnostních opatření a opatření k prevenci nehod, pokud je používáno elektrické zařízení. Nepřebíráme žádnou odpovědnost za zákazníka v případě nedodržení těchto požadavků.

Instalace a používání aplikace

#### Stahování pokynů pro konfiguraci aplikace a Wi-Fi.

1. Naskenujte QR kód ke stažení a nainstalování aplikace na zařízení iOS, nebo použijte ke stažení aplikace zařízení Android na pravé straně.

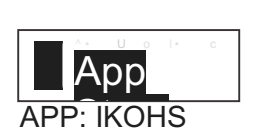

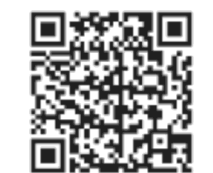

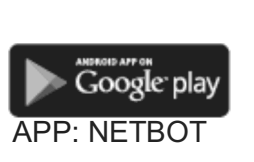

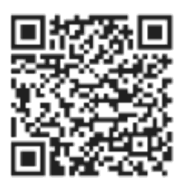

- 2. Otevřete aplikaci a přihlaste se, pokud mate účet. Pokud účet nemáte, vyberte "Nový uživatel" k přihlášení a klikněte na "přidat zařízení" po přihlášení.
- 3. Naskenujte QR kód na spodní straně vysavače, nebo ručně zadejte název zařízení k potvrzení modelu, zapněte vypínač podle pokynů v palace a přejděte na další krok.
- 4. Potvrďte Vaší Wi-Fi síť a zadejte heslo.
- 5. Uslyšíte hlasovou výzvu s textem: "Robot Networking" a kontrolka Wi-Fi bude blikat. Zadejte Zadejte "Networking mode". Aplikace potvrdí, že je aktivována. Vstupte do rozhraní pro připojení zařízení. V závislosti na síle signálu Wi-fi to může chvíli trvat. Jakmile je úspěšně spárováno, přejděte do rozhraní správy zařízení. Ke vstupu ovládání zařízení, klikněte na zařízení, nebo klikněte na výběr v pravém horním rohu pro možnosti příslušenství a další operace.
- 6. Pokud spárování selhalo, prosím ujistěte se, že heslo bylo správně zadáno, a zda je frekvence bezdrátové sítě Vašeho domácího routeru 2,4Ghz.
- 7. Rozhraní ovládání zařízení umožňuje multi-režimové ovládání zařízení nebo zobrazení stavu zařízení a jiné informace.
- 8. Stisknutím nastavíte jméno nebo plan zařízení.

# Obsah je uzamčen

Dokončete, prosím, proces objednávky.

Následně budete mít přístup k celému dokumentu.

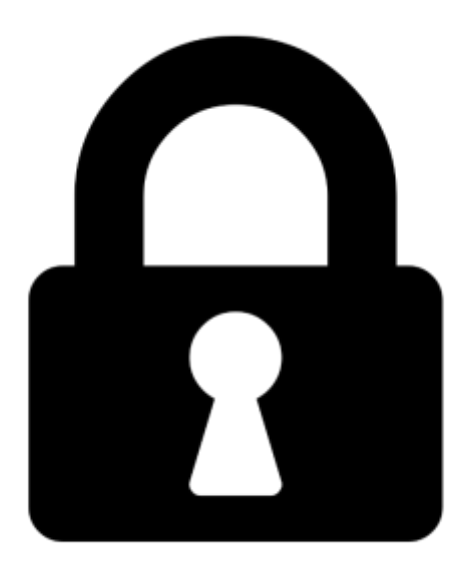

Proč je dokument uzamčen? Nahněvat Vás rozhodně nechceme. Jsou k tomu dva hlavní důvody:

 Vytvořit a udržovat obsáhlou databázi návodů stojí nejen spoustu úsilí a času, ale i finanční prostředky. Dělali byste to Vy zadarmo? Ne\*. Zakoupením této služby obdržíte úplný návod a podpoříte provoz a rozvoj našich stránek. Třeba se Vám to bude ještě někdy hodit.

\*) Možná zpočátku ano. Ale vězte, že dotovat to dlouhodobě nelze. A rozhodně na tom nezbohatneme.

2) Pak jsou tady "roboti", kteří se přiživují na naší práci a "vysávají" výsledky našeho úsilí pro svůj prospěch. Tímto krokem se jim to snažíme překazit.

A pokud nemáte zájem, respektujeme to. Urgujte svého prodejce. A když neuspějete, rádi Vás uvidíme!